| Sud Loire<br>BIOLOGIE | Note explicative pour<br>la consultation des | Ref : E2-INS02           | Version : 6<br>Indice : 3 |
|-----------------------|----------------------------------------------|--------------------------|---------------------------|
|                       | resultats par internet<br>- Ores             | Application : 2023-04-13 | Page 1 sur 2              |

Lorsque vos résultats sont disponibles sur le serveur de résultats sécurisé du Laboratoire SUD LOIRE BIOLOGIE, vous recevez un e-mail avec un lien qui vous conduit directement sur le site internet du laboratoire. Sur la page d'accueil, vous trouverez à gauche un icône : « **Pour consulter vos résultats d'analyses. Cliquez ici** ». Cliquer sur cet icône.

Sur la page suivante, cliquer sur « Résultats Patients »

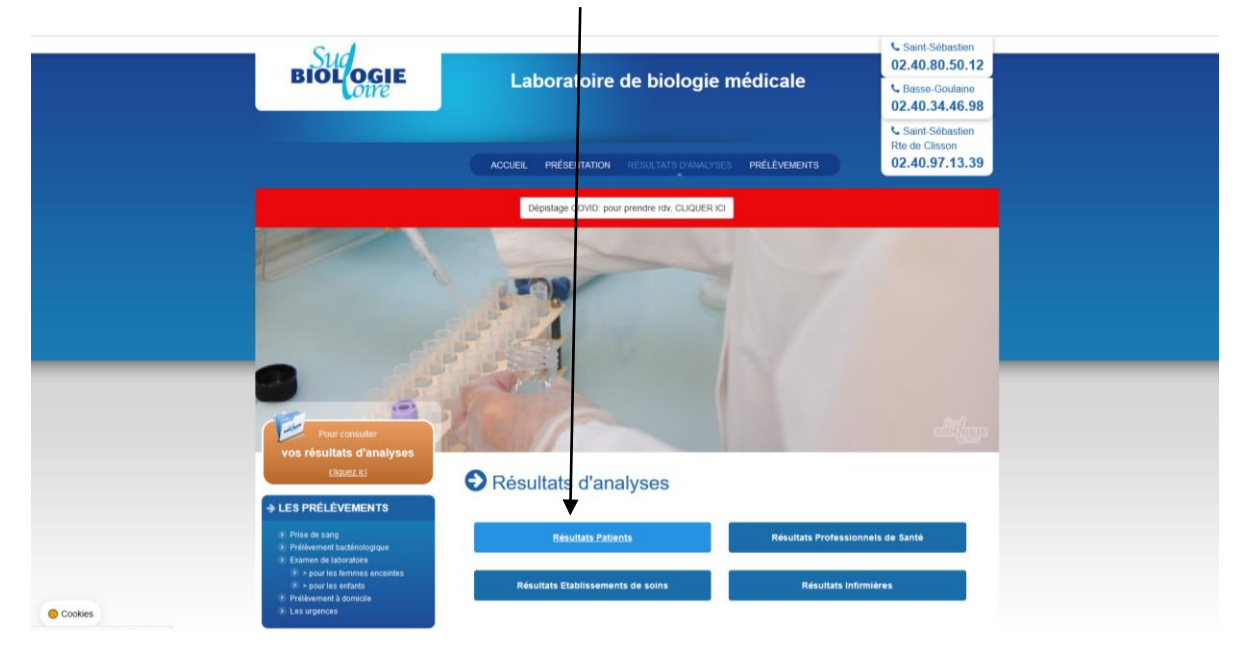

Vous arrivez alors sur la page ci-dessous pour saisir vos informations confidentielles :

| Le logiciel de consultation en dire | ect des résultats d'analyses                                                                                                    |                                                                                                    | <u>æ.</u>                                                             |               |
|-------------------------------------|----------------------------------------------------------------------------------------------------|----------------------------------------------------------------------------------------------------|-----------------------------------------------------------------------|---------------|
|                                     |                                                                                                    |                                                                                                    |                                                                       | Codes d'accès |
|                                     | Veuillez vous identifier   Nom du patient   Prénom du patient   Date de naissance   ID patient   Numéro de dossier                                                                                        | Saisir le nom et le<br>accents, espaces,<br>triets.<br>Exemple : pour "Ju<br>saisissez JUBERTD<br>Format : JJ/MM/A/ | prénom sans<br>apostrophes ni<br>ubert d'Hestier"<br>HESTIER),<br>VAA |               |
| ordilabo                            | sur des raisons de performance et d'optimisation,<br>nuilles cliquer sur 'déconnexion en bas à gauche<br>le page foraque sus désires quiter ores.<br>os prochains accès à ores n'en seront que meilleurs. | Valider                                                                                                    | BECURBE PAR<br>RODGESSUILING<br>For crystage 122bit                   |               |

Sur cet écran, tapez en suivant les consignes surlignées en jaune :

- Nom
- Prénom
- Date de naissance
- Identifiant
- Mot de passe (taper l'espace après les 2 premiers chiffres !)

| Rédigé par         | Validé par    | Approuvé par      |
|--------------------|---------------|-------------------|
| VERRON MARIE-JOSEE | GOURBIN LYDIE | LESKE Anne-Claire |
|                    | 2023-04-13    | 2023-04-13        |

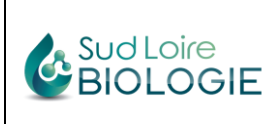

## <u>Attention ! En cas de nom ou prénom composés : ne pas faire d'espace, ne pas mettre de tirets ni</u> <u>d'apostrophes (coller toutes les lettres)</u> (Cf. exemple surligné en jaune à l'écran).

Ensuite, cliquer <u>1 seule fois</u> sur « valider ». <u>Attendez patiemment</u>, la page des résultats s'ouvre après quelques secondes <u>(surtout ne pas cliquer sur « valider » plusieurs fois</u>, cela bloque le chargement des résultats.

Vous pourrez télécharger vos résultats au format pdf en cliquant sur l'icône « Télécharger et imprimer ».

Seule la version PDF de vos résultats fait foi.

<u>Conservez dans votre dossier médical vos codes d'accès</u>, vous pourrez ainsi vous connecter à tout moment à vos aux anciens dossiers et ceux à venir.

En utilisant ces mêmes codes d'accès, vous accéderez toujours au dossier correspondant à la remise des codes.

Pour consulter des anciens dossiers, vous pourrez naviguer avec les flèches comme indiqué cidessous.

Pour consulter les derniers résultats, il suffira de cliquer sur le pavé  $\frac{1}{2}$  <u>Plus récent</u> (Cf. image ci-dessous).

Grâce à votre compte, vous pourrez également **télécharger vos ordonnances**, en cliquant sur l'icône en haut à droite de la page de résultats.

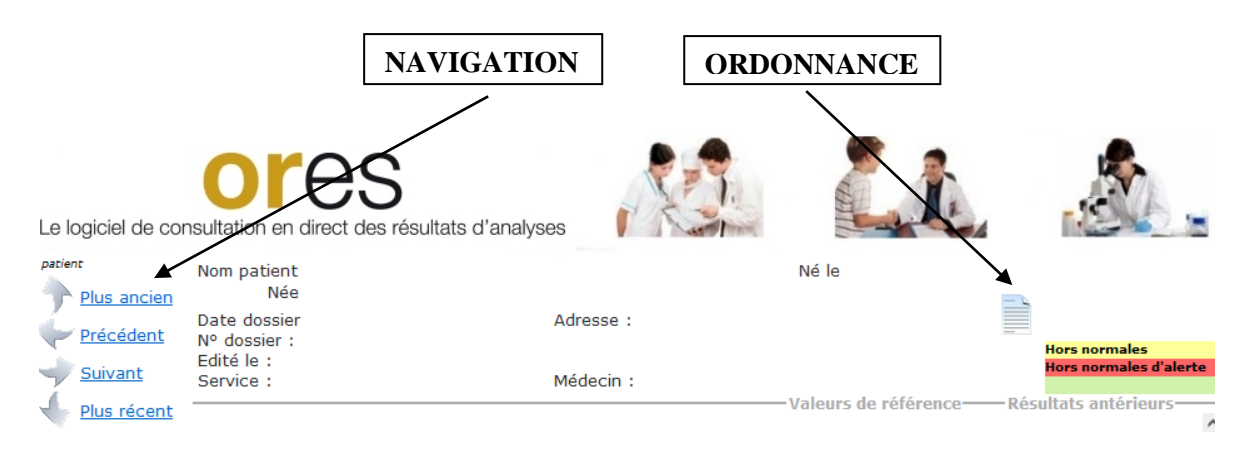

## Vous n'avez pas reçu de mail vous informant de la disponibilité de vos résultats ?

- Pensez à vérifier vos spams
- En cas d'absence de mail, vous pourrez tout de même consulter vos résultats en allant directement sur le site du laboratoire, pour cela :
  - Ouvrez votre navigateur internet
  - Tapez www.sud-loire-biologie.fr , puis Entrer.

Vous arrivez sur notre site internet et ensuite procédez comme expliqué ci-dessus.